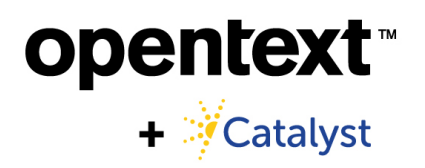

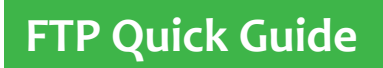

READY

|                                                         | FZ F    | ileZilla     |           |              |           |           |        |
|---------------------------------------------------------|---------|--------------|-----------|--------------|-----------|-----------|--------|
| To transfer files to and from                           | File    | Edit         | View      | Transfer     | Server    | Bookmarks | Help   |
| Catalyst, you must set up your                          |         | Site Ma      | nager     |              |           |           | Ctrl+S |
| secure access.                                          |         | б<br>Сору сі | urrent o  | onnectio     | n to Site | Manager   |        |
| Download the free FileZilla.                            |         | New tak      | b         |              |           |           | Ctrl+T |
|                                                         |         | Close ta     | ab        |              |           |           | Ctrl+W |
|                                                         |         | Export       |           |              |           |           |        |
| 1 Open FileZille and click File                         |         | Import.      |           |              |           |           |        |
|                                                         |         | Show fi      | les curre | ently beir   | ng edited | l         | Ctrl+E |
| 2. Select Site Manager (or CTRL<br>S on your keyboard). |         | Exit         |           |              |           |           | Ctrl+Q |
| · · · ·                                                 |         |              |           |              |           |           |        |
| Site Manager                                            |         |              |           |              |           |           | ×      |
| Select Entry:                                           | Gener   | al 6.1       | T.        | - C - C - W  | Cha       |           |        |
| My Sites                                                | Gener   | a Advan      | iced Ira  | nster Settir | ngs Char  | set       |        |
| I Vew site                                              | 4. Clic | k with:      | in the    | name a       | and giv   | eita      |        |
|                                                         | new     | / name       | , such    | as Cat       | alyst.    |           | ×      |
|                                                         |         |              |           |              |           |           |        |
|                                                         | Logor   | n Type: N    | lormal    |              |           |           | ~      |
| 3. Click the New Site button.                           | User:   | u            | sername   |              |           |           |        |
| structure under Mv Sites.                               | Passw   | ord:         | •••••     |              |           |           |        |
| ,                                                       |         |              |           |              |           |           |        |
|                                                         | Backg   | round colo   | or: Non   | ie 🗸         |           |           |        |
|                                                         | Comn    | nents:       |           |              |           |           |        |
| New Site New Folder                                     |         |              |           |              |           |           | ^      |
| New Bookmark Rename                                     |         |              |           |              |           |           |        |
|                                                         |         |              |           |              |           |           | ~      |
|                                                         |         |              |           |              |           |           |        |
|                                                         |         |              | С         | onnect       | (         | ОК        | Cancel |

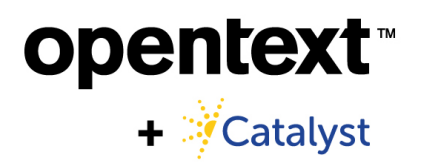

## FTP Quick Guide

## **SET**

At the General tab, include this information:

- Host: ftp.catalystapps.com
- Port: [leave blank]
- Protocol: FTP-File Transfer Protocol
- Encryption: Require implicit FTP over TLS
- Logon Type: Normal
- User: [Catalyst provided username]
- Password: [Catalyst provided password]

| Site Manager                                                      | ×                                                                                                    |
|-------------------------------------------------------------------|----------------------------------------------------------------------------------------------------|
| Select Entry:<br>My Sites<br>Catalyst                             | General     Advanced     Transfer Settings     Charset       Host:     ftp.catalystapps.com     Port:       Protocol:     FTP - File Transfer Protocol     ~       Encryption:     Require implicit FTP over TLS     ~ |
|                                                                   | Logon Type: Normal  Vser: username Password: Background color: None  Comments:                                                                                                    |
| New Site         New Folder           New Bookmark         Rename | ~                                                                                                    |
| Delete Duplicate                                                  | Connect OK Cancel                                                                                                    |

## GO

- 1. Select OK.
- 2. If you encounter a Certificate Warning, select Accept.
- 3. The next time you connect to the Catalyst FTP, simply pick the appropriate site (e.g. Catalyst) and click **Connect**.

Questions-We can help: <a href="mailto:support@catalystsecure.com">support@catalystsecure.com</a> or 303-824-0911.